## Accessing Phoenix Workforce Connection Services

- 1. Click on <a href="http://phoenix.gov/econdev/phxwc/centers/index.html">http://phoenix.gov/econdev/phxwc/centers/index.html</a>.
- 2. Scroll down the left side of the screen to "Related Links."
- 3. Select "Virtual One Stop."
- 4. Look at the upper right of the screen and find "New or Returning Users." Click on "Start Here."
- 5. Select Option 2 by clicking on "Guest Access."
- 6. Now, select "Individual."
- Look at the 12 Services for Individuals. Choose a service that you are interested in, and explore the information given for that service.
- 8. Answer the following questions:

What is the service that you are interested in?

What is the first step in utilizing that service?

## What are the benefits of utilizing that service?

9. When you have completed your research, either select another service to explore or log off.

## Maricopa Workforce Connections

- 1. Click on <u>http://www.maricopaworkforceconnection.com/</u>.
- 2. Under the Career Services section, click on the "Watch a Video Summarizing What MWC Has to Offer."

Answer the following questions:

- a) What is the cost for services at the Maricopa Workforce Connections centers?
- b) To what three specific groups does the Center provide services?
- c) What equipment is available for Center guests to use?

H/O Accessing Phoenix Workforce Connection